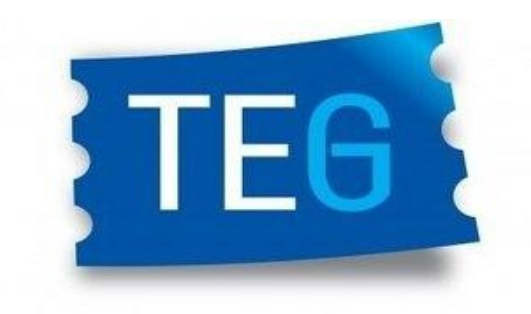

## **Transporte Educativo Gratuito**

Instructivo para usuarios

- 1) Ingresar a: <u>https://teg.chubut.gov.ar</u>
- 2) Haga click en: "Registrarme"
- 3) Crear un usuario con su contraseña, utilizando un correo personal (confirmar que el correo se encuentre correctamente escrito).

| Name               |  |
|--------------------|--|
|                    |  |
| E-Mail Address     |  |
| Password           |  |
| Confirm Deservered |  |
| Confirm Password   |  |

4) En la opción "Formulario" aparecen aquellos que ya hayan sido cargados por el usuario, a su vez con el número de DNI o de voucher podes buscar el que necesites y, en la anteúltima columna, se podrá ver el estado de la solicitud (Pendiente, aceptado o rechazado).

| § Formulation                             | Se service of Poer-              | utario con del | ka :       |                      |                                |              |                          | ×                     |                         |         |           |            |
|-------------------------------------------|----------------------------------|----------------|------------|----------------------|--------------------------------|--------------|--------------------------|-----------------------|-------------------------|---------|-----------|------------|
| £r Agunga Manakan<br>Garancian Co-thaocha | Listado de Formularios Traciados |                |            |                      |                                |              |                          |                       |                         |         |           |            |
|                                           | Buscar                           |                |            |                      |                                |              |                          |                       |                         |         |           |            |
|                                           | DH                               |                |            | Veech                | or Enternations                |              | Vouchor V                | Intana                |                         | Eriado  | *         | ۹          |
|                                           |                                  |                |            |                      |                                |              |                          |                       |                         |         |           |            |
|                                           | Tanka dar                        |                |            | Impresa              | Trans                          | Voucher      | Congress<br>Interactions | Tramo<br>Interprisero | Veucher<br>Interactione | Empresa |           | wher       |
|                                           | Partil Nord                      | Gontaleo       | 0-40090271 | 28 de Jalio<br>SCTTL | Trates -<br>Rowson x<br>Buca / | Interveloane | 2                        | 2                     | 2                       | Urbana  | Urbane Ur | bum Extede |
|                                           | 3                                |                | _          |                      |                                |              |                          |                       |                         | _       | -         |            |

5) En la opción "agregar miembro" tendremos el formulario para cargar con todos los datos a completar. Se puede cargar más de un beneficiario en el caso de que un usuario tenga a su cargo más de una persona que necesite el servicio.

| Chubut == =        |                              |                                                  |                       |                                          |   |  |  |  |  |  |
|--------------------|------------------------------|--------------------------------------------------|-----------------------|------------------------------------------|---|--|--|--|--|--|
| E Formularics      | Formulario Microtano         |                                                  |                       |                                          |   |  |  |  |  |  |
| Re Annone Minmhon  | Este formulario debe ser ela | iborado y remitido y tendrá el carácter de Dedar | eclón Jurada.         |                                          |   |  |  |  |  |  |
|                    | Atención: Los campos marc    | ados con * son requeridos.                       |                       |                                          |   |  |  |  |  |  |
| Combine Contraseño | Dotos porsonales del b       | eneficiario                                      |                       |                                          |   |  |  |  |  |  |
|                    | Nomitee *                    | [                                                | Apelida *             |                                          |   |  |  |  |  |  |
|                    | Dei *                        |                                                  | Dumiciliu *           |                                          |   |  |  |  |  |  |
|                    | Localidad *                  | Selecciono una localidad                         | Estadu Civil *        | 8 gwleria opción                         | ~ |  |  |  |  |  |
|                    | seio *                       | Elice una occión                                 | Fecha de Nacimiento * | dd/mm/aasa                               | • |  |  |  |  |  |
|                    | Naciona Idad 1               | Elige una occión                                 | Telefono *            |                                          |   |  |  |  |  |  |
|                    | I oto Penil *                | Seleccionar archivo No se silició archivo        | Loto Frente LINI *    | Selectionar archivo No se eligió archivo |   |  |  |  |  |  |
|                    | Foto Dorso Dri *             | Seleccionar archivo No se cligio archivo         | errail*               |                                          |   |  |  |  |  |  |

## <u>ACLARACIÓN</u>:

- a) En el caso de que la persona cuente con un solo tutor y/o con ingresos, en los campos "Nombre y apellido de Madre / Padre" e "Ingreso de Madre / Padre", completar el que corresponda y en el restante colocar el número "0" (CERO).
- b) Subir foto de DNI de ambos lados, foto de perfil con el rostro del beneficiario (en formato de imagen) y el certificado de alumno regular / certificado de trabajo, emitido por la institución a la que asiste (en formato PDF o JPG).
- c) Los documentos adjuntados deben ser claros y legibles, de lo contrario el sistema los rechazara.
- d) Todos los campos CON (\*) son obligatorios.
- e) En el campo "empresa dos" <u>solo completar en caso de que se utilice más</u> <u>de una empresa Interurbana.</u>
- 6) Hacer clic en GUARDAR.
- 7) La respuesta a la solicitud le llegará al correo electrónico que haya indicado en el formulario, si no le llega, verificar los mensajes en la casilla de SPAM o correo no deseado

*Cualquier consulta comunicarse con:* 

- <u>Reclamosteg@gmail.com</u>
- > Celular: 2804 411209 (Atención de 8 a 14hs).